# CUAC-Aサブスクライバのインストール時の「 Crypto Key」エラーのトラブルシューティング

### 内容

| <u>概要</u>   |          |      |    |
|-------------|----------|------|----|
| <u>前提条件</u> | ŧ        |      |    |
| <u>要件</u>   |          |      |    |
| <u>使用する</u> | るコンポ     | パーネン | ノト |
| <u>背景説明</u> | <u>月</u> |      |    |
| <u>問題</u>   |          |      |    |
| 解決方法        | Ł        |      |    |

#### 概要

このドキュメントでは、Cisco Unified Attendant Console Advanced(CUAC-A)Subscriber Installationの「Crypto Key」エラーをトラブルシューティングする方法について説明します。

# 前提条件

#### 要件

次の項目に関する知識があることが推奨されます。

- CUAC-A
- Windows Server

#### 使用するコンポーネント

このドキュメントの内容は、特定のソフトウェアやハードウェアのバージョンに限定されるもの ではありません。

このドキュメントの情報は、特定のラボ環境にあるデバイスに基づいて作成されました。このド キュメントで使用するすべてのデバイスは、初期(デフォルト)設定の状態から起動しています 。本稼働中のネットワークでは、各コマンドによって起こる可能性がある影響を十分確認してく ださい。

### 背景説明

CUAC-Aサブスクライバのインストール時に、システムは暗号キーがインストールされているか どうかを確認します。インストーラは、CUAC-Aパブリッシャからエクスポートする必要がある 暗号キーを要求します。すでに存在する場合は、CUACAInstall.log内に次の1行が表示されます。

### 問題

CUAC-Aサブスクライバサーバがインストールプロセスで暗号キーファイルのインポートに失敗 すると、インストールプロンプトに次のエラーが表示されます。「暗号化情報が発行元の暗号化 情報と一致しません。Please check details and try again」が表示されます(次の図を参照)。

| isco Unified Attendant Server                                                  |                                                               |                                        | ×                               |
|--------------------------------------------------------------------------------|---------------------------------------------------------------|----------------------------------------|---------------------------------|
| Import Crypto Key File                                                         |                                                               |                                        | NZA.                            |
| Setup cannot locate the Cryptography<br>using publisher Cisco Unified Attendar | y information. Please provi<br>nt Admin. If key file is prote | de the crypto key<br>incted by a passo | y file exported<br>brase_please |
| Cisco Unified Attendant Server - Inst                                          | tallShield Wizard                                             |                                        | ×                               |
| The Cryptography infor                                                         | mation does not match                                         | Publisher Cry                          | ptography                       |
| The Cryptography information. Please che                                       | mation does not match<br>ck details and try again.            | Publisher Cry                          | ptography                       |
| The Cryptography information. Please che                                       | mation does not match<br>ck details and try again.            | Publisher Cry                          | ptography<br>OK                 |
| The Cryptography information. Please cher                                      | mation does not match<br>ck details and try again.            | Publisher Cry                          | OK                              |
| The Cryptography information. Please cheres the stallShield                    | mation does not match<br>ck details and try again.            | Publisher Cry                          | OK                              |

# 解決方法

1. <u>5</u>-7ページの『<u>CUAC-A Admin Guide』(ドキュメントの50ページ)で説明されているよう</u> に、パブリッシャから暗号化ファイルをエクスポートします。

**注**: Cisco Unified Attendant Administrationを使用して、パブリッシャの暗号キーとレジスト リをバックアップできます。このUIはパブリッシャにのみ表示されますが、バックアップキ ーのアーカイブはサブスクライバにコピーする必要があります。

暗号化キーファイルをコンピュータにエクスポートするには、次の手順に従います。

ステップ1:Cisco Unified Attendant Administrationにログインします。

ステップ2:[Help] > [Export Crypto Key File] に移動します。

ステップ3:パスフレーズを入力し、[Export]を選択します。

ステップ4:ファイルを.zip形式で保存するコンピュータ上の場所を選択します。

2. エクスポートされたzipファイルを使用して、パブリッシャからの暗号化データをサブスク ライバに手動で実装するには、次の手順を実行します。

ステップ1:CUAC-AパブリッシャからCUAC-Aサブスクライバに.zipファイルをコピーします。

ステップ2:CUAC-Aパブリッシャから移動された暗号キーファイルを解凍します。

ステップ3:keyregファイルを見つけます。

ステップ4:**keyreg**ファイルをダブルクリックして、エントリをローカルレジストリに追加します。

ステップ5:キーファイルを、レジストリHKLM/software/wow6432node/arc solutions/call connect/crypto/security/registry エントリで指定されているKeyFilePathにコピーします。

ステップ6:サブスクライバサーバでCUAC-Aインストーラを再実行します。

問題が解決しない場合は、次のことを確認します。

ステップ1:<u>3-6ページのCUAC-A管理ガイド(ドキュメントの31ページ)</u>に従って、ウイルス対策 例外を追加します。

ステップ2:CUAC-AパブリッシャサーバからCUAC-AサブスクライバサーバにaesKey.datをコピー します。ファイルは C://Windows/SysWOW64/config/systemprofile/AppData/Local/Arc/Crypto/Keysにあります。

ステップ3:CUAC-Aサブスクライバサーバをリブートし、ファイルがまだ存在することを確認し ます。

ステップ4:CUAC-Aサブスクライバのインストールを続行します。

この時点で問題が解決しない場合は、アンチウイルス例外がすでに設定されていても、ファイル (aesKey.dat)が削除または破損し続けることを意味します。これらの例外は、アンチウイルス、 アンチマルウェア、およびCUAC-Aのインストールディレクトリファイルを妨害する任意のタイ プのセキュリティソフトウェアで設定する必要があります。

この問題を解決するための最後のステップは次のとおりです。

ステップ5:ディレクトリファイルを変更できる他のタイプのセキュリティソフトウェアがあるか どうかを確認します。

ステップ6:適用されたすべての変更が管理者アカウントで行われたことを確認します。

ステップ7:CUAC-Aパブリッシャがガイドに従ってインストールされていることを確認します。

**注**:問題が解決しない場合、この動作はWindows環境が原因であり、問題の詳細な検証とト ラブルシューティングにはMicrosoftチームが関与する必要があることに注意してください。 翻訳について

シスコは世界中のユーザにそれぞれの言語でサポート コンテンツを提供するために、機械と人に よる翻訳を組み合わせて、本ドキュメントを翻訳しています。ただし、最高度の機械翻訳であっ ても、専門家による翻訳のような正確性は確保されません。シスコは、これら翻訳の正確性につ いて法的責任を負いません。原典である英語版(リンクからアクセス可能)もあわせて参照する ことを推奨します。